**Download OTCnet Offline Check Capture Software** 

To download the OTCnet Offline Check Capture Software in OTCnet Online, complete the following steps:

- 1. From the Administration tab, select Manage Centralized Deployment>Download Release. The Download Release page appears.
- 2. From the Application drop-down menu, select OTCnet Offline.

## **Application Tips**

- By default, the **Application** drop-down menu is set to **Firmware**.
- The OTCnet application is the OTCnet Offline check capture software.
- Before a terminal can scan checks in **OTCnet Offline**, you must download and install *both the* **Firmware** and **OTCnet** application.
- If you are upgrading OTCnet Offline, and your Agency manages verification records, you do not need to reset and download the Local Verification Database (LVD).
- 3. Select Next. The Select Application for Download page appears.
- 4. Select the **OTCnet Offline** hyperlink to download the software as shown in Figure 1.

## Figure 1. Select Application for Download

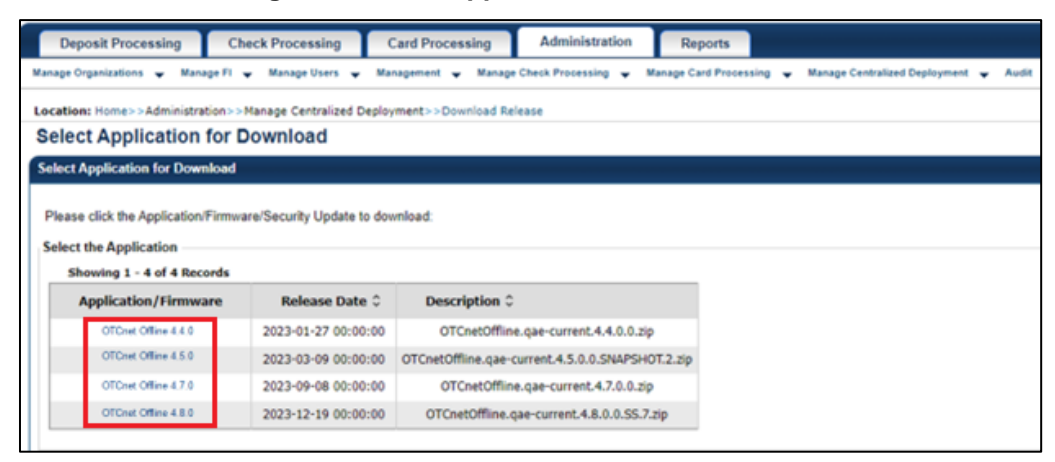

5. The *Review Application Download* page appears. Select **Download** as shown in Figure 2. The file downloads to your workstation.

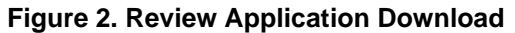

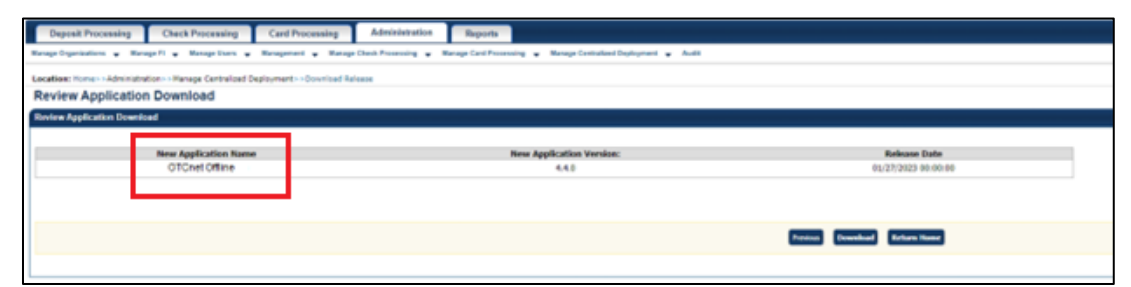

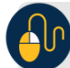

## **Additional Buttons**

- Select **Previous** to return to the previous page.
- Select **Return Home** to the OTCnet Home page.